## How to finish or cancel repair plans in advance on the web side

(Document)

## After the repair application is approved, it will automatically become a repair plan (the document enters the "repair plan" interface).

The user logs in to the OLISS web side, clicks "Repair Management $\rightarrow$ Repair Plan" in order to enter the repair plan interface. When there are many documents, the target document can be quickly found through the filter column or keyword, and then click "Finish" or "Cancel" on the right side of the target document according to the actual needs.

| ● 互換科技 ⊙ Q Workbench ③1079 Vessel Monitor Find                                                                                                    | Switching System + 🗘 👯 EN + 🕜 🍥 🐅                                                                      |
|----------------------------------------------------------------------------------------------------|----------------------------------------------------------------------------------------------------|
| 1 Vessel Management > Repair Plan 2. When there are many documents, the target document can be of                                                                                                    | uickly found through the filter column or keyword                                                      |
| Crew Management > You have 37 repair plans that have not been submitted.                                                                                                    | Keywords Searching Search Reset                                                                        |
| Crew Cost     Crew Cost     Crew Cost | Repair Planned Repair Pl Repair Appl. Name Repair Rease Operation                                      |
| ② Recruitment ><br>Management □ 憲法死決者 ◎ OL1-RA-250422 LINK OCEAN 1 Deck Dept. 先掛2025-05-21 Self Repair Normal 2025-05-20                                                                                                    | 0 22222 2 <sup>信修</sup> 中语-RA-2504220 22222 Finish Cancel                                              |
| Maintenance         D         回該空气期件         OL1-RA-250422<br>02         LINK OCEAN 1         Deck Dept.         朱嬰/2025-05-21         Self Repair         Normal         2025-05-25                                                                                                    | 0 22222 倍修申请-RA-2504220 222222 Finish Cancel                                                           |
| Regar Administration  Regar France  Very Process  Regar Statement  Regar Statement  Regar Statement  Regar Statement                                                                                                    | 3.Click "Finish" or "Cancel" on the right side of the<br>target document according to the actual needs |
| Stock Management >                                                                                                    | focus                                                                                                  |
| Parthasing     >       Management                                                                                                    |                                                                                                    |
| P Vessel Service > B                                                                                                    | 2 Total 10Total/Page V                                                                                 |

Users can also click on the "Repair Plan" under the waiting task on the workbench to enter the repair plan interface, as shown in the following figure:

| 4       | 巨海科技                 | O     Q     Workbench (S107)     Vessel Monitor     Find     Switching System+     Q <sup>2</sup> X     EN+     ()     ()     ##                                                                                                    |
|---------|----------------------|----------------------------------------------------------------------------------------------------|
| ÷       | Vessel Management >  | To-do List Warning Popups Setting>                                                                                                    |
| Ω       | Crew Management >    | Al (181) Due 🐧 Overdou 🕖 Reminders(25)                                                                                                    |
| ٦       | Crew Cost            | worshow back (IOU)Users can also click on the "Repair Plan" under the waiting task on the workbench to enter the repair plan interface                                                                                                    |
| 2       | Recruitment >        | Repair Scheme—Approve(7) Repair Scheme—Execute(1) Self Repair—Execute(14) Self Repair—Accept(7) Yard Repair—Execute(5) Yard Repair—Accept(4) Voyage-repair—Execute(12) Voyage-repair—Execute(12) Voyage-repair—Execute(12)                                                                                                    |
|         | Management           | Repair Settlement Approve(12) Repair Settlement Accept(7)                                                                                                    |
| T       | Maintenance >        | Waiting Tasa(76)                                                                                                    |
| G       | Repair Management >  | Repair Plan(2) Repair Scheme(74)                                                                                                    |
| 6       | Stock Management     | Relable Safety Responsibility                                                                                                    |
| Å       | Purchasing >         |                                                                                                    |
|         | Management           | Cost Statistics Hems Statistics Operation Log                                                                                                    |
| ና       | Vessel Service >     | Currency CNV × 2 Cathon Model                                                                                                    |
| ٨       | Expense > Management | Purchase Cost () 202544 ~ 202544 ~ 2025 |
| ::      | Budget Management >  |                                                                                                    |
|         | Voyage Number        | 2007/2/20- 0005                                                                                                    |
|         | Management           | Total Total Total Total Total                                                                                                    |
|         | Vessel Report        |                                                                                                    |
| $\odot$ | Patrol Inspection    | 1000 L 5000                                                                                                    |
| ß       | SMS Management       | Spare Parts      Marine Stores      Oll     Spare Parts     Marine Stores     Oll     Spare Parts     Marine Stores     Oll                                                                                                    |